## Acceso a Serpis

El acceso a SERPIS se hace mediante una Conexión a Escritorio Remoto al servidor serpis-ts.upvnet.upv.es.

Seguir estos pasos:

- 1.- Pulsar sobre el icono de Windows en la barra de tareas.
- 2.- Escribir escritorio, y aparecerá el icono de Conexión a Escritorio Remoto. Abrirlo y poner el nombre del servidor serpis-ts.upvnet.upv.es.
  3.- Si ya hemos conectado en otra ocasión, aparecerá como acceso rápido.